To view online tutorial, visit: <u>http://www.fullerton.edu/ittraining/peoplesoft/HR/hr.asp</u>

The **LCD Employee Funding Report** allows identified users to view positions that are funded from their department based upon a ChartField string. Access to this report and specific CMS departments is defined by the user's security access.

## Frequency: Ad hoc

| Processing Steps                                                                                                    | Screen Shots                                                                                                    |
|----------------------------------------------------------------------------------------------------|----------------------------------------------------------------------------------------------------|
| Step 1:<br>Navigate to the correct page:<br>Main Menu > CSUF HR > LCD ><br>LCD Reports > Employee Funding.<br>You may navigate to the<br>appropriate link using the menu list<br>on the left or the menu navigation at<br>the top of the page.                                                                                           | Favorites       Main Menu         Search:       CSU Temp Faculty         D My Favoriti       CSU Temp Faculty         D My Favoriti       CSU Temp Faculty         D My Favoriti       CSU Temp Faculty         D Search:       CSU Temp Faculty         D Search:       CSU Temp Faculty         D Search:       CSU Temp Faculty         D Search:       CSU Temp Faculty         D Search:       CSU Temp Faculty         D Search:       CSU Temp Faculty         D Search:       CSU Temp Faculty         D Search:       CSU Temp Faculty         D Search:       CSU Temp Faculty         D Search:       CSU Temp Faculty         D Search:       Student Workers         D Search:       Global Payroll & Absencer         D Manager       Reporting         D Reporting       PeopleTools         D Reporting       PeopleTools         D PeopleTools       Projection         My System Profile       Salary Expend & Projection |
| Step 2:<br>Run Control ID identifies specific<br>run control settings for a specific<br>report or process. A Run Control ID<br>must exist in order to run a CMS<br>report or process.<br>Click Search to see what run<br>controls you have available to you.<br>If this is your first time running the<br>report, click Add a New Value. | Find an Existing Value       Add a New Value         Search by:       Run Control ID begins with         Case Sensitive         Search       Advanced Search         Find an Existing Value       Add a New Value                                                                                                    |
| Step 2a:<br>Add a Run Control ID<br>You can name your Run Control ID<br>any name. You cannot use spaces;<br>use underscore ( _) instead.<br>Click Add.                                                                                                    | Find an Existing Value       Add a New Value         Run Control ID:       LCD_Employee_Funding         Add                                                                                                    |

| Processing Steps                                                                                                    | Screen Shots                                                                                                    |
|----------------------------------------------------------------------------------------------------|----------------------------------------------------------------------------------------------------|
| <u>Step 3:</u><br>The Employee Funding page<br>appears.<br>The Business Unit automatically<br>defaults to "FLCMP", you do not<br>need to change this value.   | Funding by Employee Run Control ID: LCD_Employee_Funding                                                                                                    |
| Enter information into the following required fields: <ul> <li>Department ID</li> </ul>                                                                       | *Business Unit FLCMP Q<br>Department 10057 Q                                                                                                    |
| <ul> <li>As of Date</li> <li>You may also use the magnifying glass icon (<sup>Q</sup>) to look up the appropriate values.</li> </ul>                          | As of Date 03/01/2008<br>Additional Report Parameters<br>Print Non-Funded Employees Only                                                                                                    |
| To print non-funded employees<br>only, place a check mark in the box<br>(□).<br><u>Step 4:</u><br>Once the required fields are<br>complete click <b>Run</b> . | Funding by Employee           Run Control ID:         LCD_Reports                                                                                                    |
| Step 5:<br>The Process Scheduler page<br>appears.<br>Complete the following fields:<br>• Server Name=PSUNX<br>• Type = Web<br>• Format = PDF                  | Process Scheduler Request         User ID:       LLEDYARD         Run Control ID:       LCD_Reports         Server Name:       PSUNX         Recurrence:       Run Time:         10:00:12AM       Reset to Current Date/Time         Time Zone:       Q         Process List       Process Name         Select Description       Process Name         FULLCD01       FULLCD01         SOR Report       Web         OK       Cancel |

| Processing Steps                                                                                                    | Screen Shots                                                                                                    |
|----------------------------------------------------------------------------------------------------|----------------------------------------------------------------------------------------------------|
| Step 6:<br>For troubleshooting purposes, you<br>must specify the "Distribution"<br>information.<br>Click on the Distribution link.<br>Click on the Distribution link.                               | Process Scheduler Request         User ID:       LLEDYARD       Run Control ID:       LCD_Reports         Server Name:       PSUNK       Run Date:       07/31/2007       ID:       ID:       Reset to Current Date/Time         Recurrence:       Image: Run Time:       10:00:12AM       Reset to Current Date/Time       Image: Reset to Current Date/Time         Time Zone:       Image: Run Process List       Process List       Format       Distribution         Selet Description       Process List       Process List       Distribution         Image: FULLCD01       FULLCD01       SQR Report       Yeb       PDF       Distribution         OK       Cancel       Image: Run Report       Image: Run Report       Image: Run Rep |
| Step 7:<br>The Distribution Detail page<br>appears.<br>Click on the plus icon (                                                                                                    | Distribution Detail<br>Process Name: FULLCD01<br>Process Type: SQR Report<br>Folder Name:<br>Distribute To<br>Distribute To<br>Distribute To<br>User  892248626                                                                                                    |
| <ul> <li>Step 8:<br/>In the new row, complete the following fields:</li> <li>ID Type: Role</li> <li>Distribution ID: FS HR</li> <li>Then click the magnifying glass icon (<sup>Q</sup>).</li> </ul> | Distribution Detail<br>Process Name: FULLCD01<br>Process Type: SQR Report<br>Folder Name:<br>Distribute To<br>Distribute To<br>User  992248626<br>Q  • •<br>Role  FS HR                                                                                                    |
| <u>Step 9:</u><br>The Distribution ID look up page<br>appears.<br>Click on the link, FS HRReport<br>Distribution List.                                                                              | Look Up Distribution ID         Search by:       Distribution ID         Look Up       Cancel         Advanced Lookup         Search Results         View All       First         Image: Distribution ID       Description         First HRReport Distribution List       HR Report Distribution List                                                                                                    |

| Processing Steps                                                                                                    | Screen Shots                                                                                                    |
|----------------------------------------------------------------------------------------------------|----------------------------------------------------------------------------------------------------|
| Step 10:<br>Verify the Distribution Detail page<br>for accuracy.<br>Once complete,click OK.                                                         | Distribution Detail Process Name: FULLCD01 Process Type: SQR Report Folder Name: Distribute To Distribute To User  892248626  • • • • • • • • • • • • • • • • • •                                                                                                    |
| Step 11:<br>At the Process Scheduler page,<br>click OK.                                                                                             | Process Scheduler Request         User ID:       LLEDYARD       Run Control ID:       LCD_Reports         Server Name:       PSUNX       Run Date:       07/31/2007       Reset to Current Date/Time         Recurrence:       Run Time:       10:00:124M       Reset to Current Date/Time         Time Zone:       Run       Process List       Reset to Current Date/Time         Select Bescription       Process Name       Process Type       Type         FULLCD01       FULLCD01       SOR Report       YVeb       PDF         OK       Cancel       Cancel       Cancel |
| Step 12:<br>The Employee Funding process<br>page appears with a Process<br>Instance number.<br>This is a confirmation number for<br>your reference. | Funding by Employee           Run Control ID:         LCD_Reports         Run           Process Monitor         Run           Process Instance:51610                                                                                                    |

| Processing Steps                                                                                                    | Screen Shots                                                                                                    |
|----------------------------------------------------------------------------------------------------|----------------------------------------------------------------------------------------------------|
| Step 13:<br>After you have initiated the<br>process you can check the status<br>and view the attendance reports<br>by clicking <u>Report Manager</u> . | Funding by Employee           Run Control ID:         LCD_Reports         Report Manager         Decess Monitor         Run           Process Instance:51610                                                                                                    |
| <u>Step 13a:</u><br>The Report Manager page<br>appears.                                                                                                | List       View Reports For       Folder:     Instance:       to:     Refresh       Name:     Created On:                                                                                                    |
| If the report name does not appear<br>in a hyperlink (i.e <b>FULLCD01</b> ),<br>the process has not finished.                                          | Reports         Oustomize         Find         View Al         Find         1 of 1         Last           Report         Report Description         Folder Name         Completion         Beport         Process         Instance           FULLCD01         FULLCD01         General         07/31/07         2225         51610 |
| Click <b>Refresh</b> to update the status<br>of the process. You may have to<br>click this button several times<br>before the process is Posted.       |                                                                                                    |
| When the status Posted appears<br>next to the process you initiated,<br>you can click the Report name<br>to access the report.                         |                                                                                                    |
| The report will open in a new window.                                                                                                    |                                                                                                    |

## The Employee Funding report appears.

| Report ID: FULCD01-00<br>Page 1 of 3 |       | California State University at Fullerton<br>Funding by Employee/Department Report<br>Department: 10057 - CMS Project<br>Using an Effective Date of: 07/02/2007 |                      |                     |                                       |                        | Report Date: 07/31/07<br>Report Time: 10:03:08 |         |
|--------------------------------------|-------|----------------------------------------------------------------------------------------------------|----------------------|---------------------|---------------------------------------|------------------------|------------------------------------------------|---------|
| Name                                 |       | Empl ID - Rcd#                                                                                                    | Department           |                     | Position                              |                        |                                                | Jobcode |
| Budget Level                         | Pool  | Agency / Unit                                                                                                    | Effdt                | Acct Cd / Pct       | Fund                                  | Class                  | Project                                        | Program |
| Apple,Marilyn                        |       | 892493487 - 4                                                                                                    | 10057   CMS Project  |                     | 00025690 - Stud                       | ent Assistant          |                                                | 1870    |
| Posn Pool                            | G01   | 242/541                                                                                                    | 07/01/2007           | 10057-G601300 / 100 | THEFD                                 |                        |                                                |         |
| Apple,Marilyn                        |       | 892493487 - 5                                                                                                    | 10057 - CMS Project  |                     | 00025059 - Brdg Student Assistant     |                        | 1874                                           |         |
| Position                             |       | 242/541                                                                                                    | 07/01/2007           | 10057-G601803 / 100 | THEFD                                 |                        |                                                |         |
| Barnaby, Row                         |       | 899981344 - 0                                                                                                    | 10057 - CMS Project  |                     | 00027135 - Adm                        | in Support Coord 12    | 2 Mo                                           | 1035    |
| Posn Pool                            | G01   | 242/541                                                                                                    | 07/01/2007           | 10057-G601300 / 100 | THEFD                                 |                        |                                                |         |
| Cost Mel                             |       | 800744344 - 2                                                                                                    | 10057 - CMS Project  |                     | 00026763 - Adm                        | in Support Coord 12    | 2 Mo                                           | 1035    |
| Posn Pool                            | G01   | 242/541                                                                                                    | 07/01/2007           | 10057-G601300/100   | THEFD                                 |                        |                                                |         |
| Denver, Steve                        |       | 892259052 - 0                                                                                                    | 10057 - CMS Project  |                     | 00027137 - Info                       | Tech Consultant 12     | Mo                                             | 0420    |
| Posn Pool                            | G01   | /541                                                                                                    | 07/01/2007           | 10057-G601300 / 100 | THEFD                                 |                        |                                                |         |
| Embers, Rah                          |       | 800020836 - 0                                                                                                    | 10057 - CMS Project  |                     | 00026660 - Anal                       | yst/Programmer 121     | Mo                                             | 0400    |
| Posn Pool                            | G01   | 242/541                                                                                                    | 07/01/2007           | 10057-G601300 / 100 | THEFD                                 |                        |                                                |         |
| Franken, Jim                         |       | 800100646 - 0                                                                                                    | 10057 - CMS Project  |                     | 00027166 - Adm                        | in Analyst/Spclst 12   | Mo                                             | 1038    |
| Posn Pool                            | G01   | 242/541                                                                                                    | 07/01/2007           | 10057-G601300 / 100 | THEFD                                 |                        |                                                |         |
| Garmon, Ted                          |       | 892832478 - 0                                                                                                    | 10057 - CMS Project  |                     | 00027115 - Adm                        | in Analyst/Spclst 12   | Mo                                             | 1038    |
| Posn Pool                            | G01   | 242/541                                                                                                    | 07/01/2007           | 10057-G601300 / 100 | THEFD                                 |                        |                                                |         |
| Lester, Mary                         |       | 800564585 - 0                                                                                                    | 10057 - CMS Project  |                     | 00026088 - Admin Analyst/Spclst 12 Mo |                        | 1038                                           |         |
| Posn Pool                            | G01   | 242/541                                                                                                    | 07/01/2007           | 10057-G601300 / 100 | THEFD                                 |                        |                                                |         |
| Master, Melanie                      |       | 899856496 - 0                                                                                                    | 10057 - CMS Project  |                     | 00024338 - Analyst/Programmer 12 Mo   |                        | 0400                                           |         |
| Posn Pool                            | G01   | 242/541                                                                                                    | 07/01/2007           | 10057-G601300 / 100 | THEFD                                 |                        |                                                |         |
| Quigley, Peter                       |       | 800427460 - 0                                                                                                    | 10057 - CMS Project  |                     | 00023064 - Network Analyst 12 Mo      |                        | 0430                                           |         |
| Posn Pool<br>Thompson, Mary          | G01   | 242/538                                                                                                    | 07/01/2007           | 10057-G601300 / 100 | THEFD                                 |                        |                                                |         |
|                                      | ~ ~ ~ | 800120727 - 0                                                                                                    | 10057 - CMS Project  |                     | 00026919 - Info                       | Tech Consultant 12     | Mo                                             | 0400    |
| Posn Pool                            | G01   | 242/541                                                                                                    | 07/01/2007           | 10057-G6013007100   | THEFD                                 |                        |                                                |         |
| vencol, and                          |       | 892780545 - 0                                                                                                    | 10057 - CMS Project  |                     | 00026830 - Anal                       | yst/Programmer 12.     | Mo                                             | 0400    |
| Posn Pool                            | G01   | 242/541                                                                                                    | 0//01/2007           | 10057-G0013007100   | THEFD                                 | in Analysis for the 12 |                                                | 1020    |
| Williamson, Will                     |       | 800527384 - 0                                                                                                    | 10057 - CMS Project  |                     | 00023102 - Adm                        | in Analyst/Spcist 12   | Mo                                             | 1038    |
| Post Pool<br>Zee Harry               | G01   | 242/341                                                                                                    | 0//01/2007           | 10057-G6013007100   | THEFD                                 | Tech Commission 12     | M-                                             | 0120    |
| Daw Davi                             | C 01  | 399853570 - 0                                                                                                    | 10057 - CMS Project  | 10077 C 401300 (100 | 0101-0222000                          | rech Consultant 12     | .910                                           | 0420    |
| Post Pool                            | GUI   | 242/358                                                                                                    | 10057 - CMS Desired  | 10057-G0013007100   | IHEFD                                 | in AnalassiCaster 10   | Ma                                             | 1020    |
| Deve Devel                           | C 01  | 892248020 - 0<br>040/543                                                                                                    | 10057 - CMIS Project | 10052 0 601200 (100 | 00020348 - A0m                        | an Analyst/Speist 12   | 1010                                           | 1038    |
| Posn Pool                            | GUI   | 242/341                                                                                                    | 07/01/2007           | 10057-G601300 / 100 | THEFD                                 |                        |                                                |         |

The following table lists CMS field names and their definitions used for the LCD Employee Funding Report:

| Field           | Definition                                                                                                    |
|-----------------|----------------------------------------------------------------------------------------------------|
| Name            | Displays the employee's name as Last, First Middle Initial.                                                                                                    |
| Budget Level    | This field identifies the budgeting level for the employee's position.                                                                                                    |
| Pool            | Used to identify a group of positions with a funding source.                                                                                                    |
| Empl ID – Rcd # | This identifies the employee's Campus Wide Id Number and Employee Record Number.                                                                                                    |
| Agency/Unit     | This field contains the number used to separate documents, such as paychecks, produced by the SCO PIMS System.                                                                                                    |
| Effdt           | This field identifies the date in which the employee's position information is effective.                                                                                                    |
| Department      | This field displays the department number and name for each employee listed.                                                                                                    |
| Acct Cd/Pct     |                                                                                                    |
| Position        | This field identifies the CMS position that an employee occupies within a specific department. Unlike the SCO position number, the CMS position number has no meaning behind it. It is a randomly generated eight digit number that has data elements attached to it which define an appointment for a person. |
| Fund            | This field identifies the funding source for the employee's position.                                                                                                    |
| Class           | This field is an extension of the department number. Information in this column only appears if applicable.                                                                                                    |
| Jobcode         | Identifies the job classification of the employee.                                                                                                    |
| Program         | This field is used by Accounting Services for reporting purposes at the Chancellor's Office.                                                                                                    |
| Project         | This field is an extension of the account. Departments use this field to track expenditures at a very specific level.                                                                                                    |